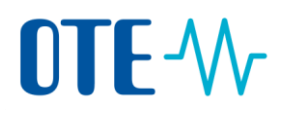

**CS OTE** 

Dokumentace pro externí uživatele

# **OTE-**

### Evidence záruk původu Přidělení činnosti EZP pověřenou osobou

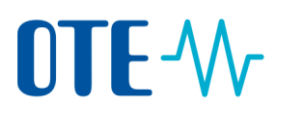

#### Přidělení činnosti EZP pověřenou osobou

Slouží pro registraci činnosti k dané oblasti-činnosti, pro potřeby EZP je to činnost Evidence záruk původu.

Po přidělení činnosti subjektu na základě jeho žádosti (provádí OTE), je nutné, aby pověřená osoba daného subjektu přidělila činnosti jednotlivým osobám.

**Pověřená osoba** - osoba s přístupem do CS OTE, která je oprávněna spravovat uživatelské účty smluvního partnera OTE. Správou uživatelských účtů se rozumí zakládání nových uživatelských účtů včetně registrace přístupových certifikátů, jejich editace a deaktivace. Tato osoba je v seznamu osob tučně zvýrazněna.

Po přihlášení do portálu CS OTE vybere v menu "Registrace" položku "Kmenová data".

| 1 |                  |     |      |  |
|---|------------------|-----|------|--|
|   | Registrace       | CDS | POZE |  |
|   | Kmenová data     |     |      |  |
| ) | Požadavky na r   |     |      |  |
| 1 | Správa certifiká |     | •    |  |
|   | Administrace     |     | -    |  |
|   |                  |     |      |  |

Klikněte na "Seznam osob" a vyberte osobu ze seznamu, které chcete danou činnost přidělit.

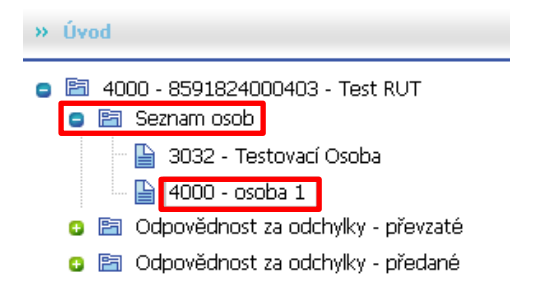

Zobrazte si záložku "Činnosti". Kliknutím na tlačítko "Nové" se zobrazí seznam přidělovaných činností – vyberte "Evidence záruk původu". Zvolte, zda má osoba mít přístup pro čtení ("R") nebo pro zápis ("W").

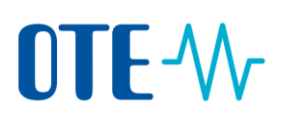

| Základní kont  | aktní údaje   | Zabezpečený přístup | Činno | osti |            |         |            |
|----------------|---------------|---------------------|-------|------|------------|---------|------------|
| _              |               | Činnost             |       |      |            | Přistup | ok 🛃 🛱 ቭ 🔠 |
| Činnost*       | Evidence záru | uk původu           | •     |      |            |         |            |
| Přístup*       | R 📼           |                     |       | _    |            |         |            |
| * povinný údaj |               |                     |       | l    | Uložit 🕨 🕨 | Smazat  | Storno     |

Přístup pro čtení (" $\mathbf{R}^{"}$ ) – uživateli automaticky přidělí roli EZPUser (základní uživatel systému s přístupem k položkám pro Účastníky, kteří mají právo pouze ke čtení).

Přístup pro zápis ("W") – uživateli automaticky přidělí roli EZPUserModify (uživatel systému s přístupem k položkám pro Účastníky, kteří mají právo k modifikaci právě svých dat a správě svých transakcí).

Po stisknutí tlačítka "Uložit" bude uživatel vyzván k potvrzení, že skutečně požaduje změnu činnosti uložit.

Pro podepsání dat elektronickým podpisem bude nutné potvrdit následující dialog a vybrat podpisový certifikát:

| Podepsání a odeslání dat    |                         |
|-----------------------------|-------------------------|
| Opravdu chcete podepsat dat | ta a odeslat na server? |
| ок 🔸                        | Zavřít 🕨 🕨              |

Vyberete podpisový certifikát a potvrdíte následující dialog

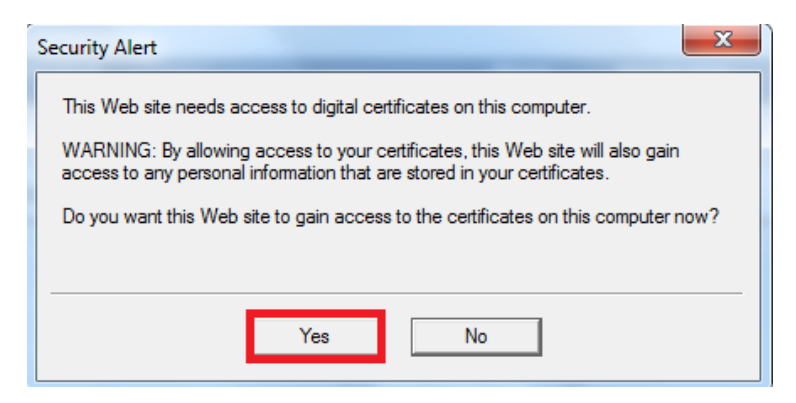

Dále taktéž potvrdíte

## 

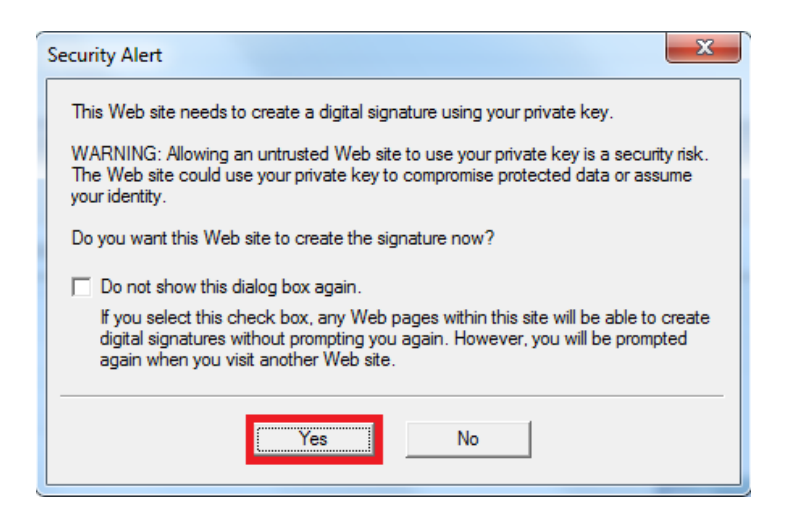

Po úspěšném uložení bude nová činnosti přidána do tabulky, viz. níže.

| Základní kontaktní údaje | Zabezpečený přístup | Činnosti |                |
|--------------------------|---------------------|----------|----------------|
|                          |                     |          | 😼 🗹 ok 🖈 💼 🚑 🕹 |
|                          | Činnost             |          | Přístup        |
| Evidence záruk původu    |                     |          | w              |
| Nepodporovaná výroba     |                     |          | R              |
| POZE/Decentrální výroba  |                     |          | R              |
|                          |                     |          |                |

#### Změna činnosti EZP pověřenou osobou

Změna je možná stisknutím ikony "Editovat" na záložce "Činnosti".

| Základní kontaktní úd   | aje Zab          | ezpečený přístup | Činnosti |            |        |            |
|-------------------------|------------------|------------------|----------|------------|--------|------------|
|                         |                  |                  |          |            | NE     | ok 🔎 💼 🛺 💩 |
| Tuidenes afinds aðurdu. |                  | Přístup          |          |            |        |            |
| Nepodporovaná výroba    |                  |                  |          |            | R      |            |
| POZE/Decentrální výroba |                  |                  |          | R          |        |            |
| Činnost* Evide          | nce záruk původu | 1                |          |            |        |            |
| Přístup* W              | •                |                  |          |            |        |            |
|                         |                  |                  | 1        | Uložit 🕨 🕨 | Smazat | Storno 🔸   |
| * povinný údaj          |                  |                  |          |            |        |            |